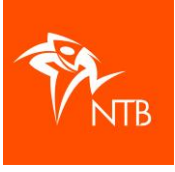

## Deelnemers een e-mailbericht sturen vanuit mijntriathlonNL

Als organisatie kun je deelnemers een e-mailbericht sturen vanuit mijntriathlonNL. Je kunt daar alleen geen bijlage aan toevoegen. De deelnemers mailen vanuit het systeem doe je per wedstrijd.

- 1. Log in op mijntriathlonNL en ga naar je evenement.
- 2. Klik op de wedstrijd waarvan je de deelnemers wilt mailen.
- 3. Klik op de tab DEELNEMERS.
- 4. In het veld *Status* filter je op 'Goedgekeurd'. Dat is om te voorkomen dat je geannuleerde deelnemers ook gaat mailen. Als je de geannuleerde deelnemers juist wel wilt mailen dan filter je uiteraard op 'Geannuleerd'.

| ACHTSTE INDIV   | /IDUEEL (Definitief) |               |            |         |                   |       |                      |     |
|-----------------|----------------------|---------------|------------|---------|-------------------|-------|----------------------|-----|
| WEDSTRIJDEN ALG | EMEEN ONDERDELEN     | LOCATIES      | DEELNEMERS | UITSLAG | OFFICIAL INDELING | PUN   | NTENSCHEMA PRIJZENSC | HEM |
| ACTIES 🗸        | Team                 | ✓ Ca          | tegorie    | ~       | Status            | ~     | Q Zoek op naam       |     |
| 🗆 # NAAM        | NATIONALI            | TEIT LICENTIE | CATEGOR    | IE      | CHIP S            | TATUS | TE BETALEN           | •   |

5. Klik op de zwarte knop ACTIES en klik onderaan op 'Verstuur bericht'. Hier kun je alle deelnemers van deze wedstrijd een e-mailbericht sturen.

Achter 'Verstuur bericht' staat het aantal deelnemers wat het bericht zal ontvangen. In dit voorbeeld zijn dat 136 deelnemers.

Je kunt ook een x aantal deelnemers aan vinken. Dan ontvangen alleen de aan gevinkte deelnemers het bericht. Op die manier kun je verschillende berichten sturen naar verschillende (groepen) deelnemers.

| ACT | IES V                    |             |                 |                    |                   |                     |      |
|-----|--------------------------|-------------|-----------------|--------------------|-------------------|---------------------|------|
| WED | ISTRIJDEN ALGEMEEN ONDER | DELEN LOCA  | ATIES DEELNE    | MERS UITSLAG       | OFFICIAL INDELING | PUNTENSCHEMA        |      |
| ACT | Team                     | ~           | Categorie       | ~                  | goedgekeurd       | ✓ Q Zoek c          | op n |
| 8+  | Deelnemer toevoegen      | TIONALITEIT | LICENTIE        | CATEGORIE          | СНІР              | STATUS TE BET       | ALE  |
| 2   | Deelnemer uitnodigen     | ED.         | (niet ingevuld) | Senioren 24 - 39 a | (leeg)            | coedcekeurd voldas  |      |
| †\$ | Startnummers toekennen   |             | (meetingerond)  | 0011010121 030     | (1008)            | gocageneord         |      |
| 4   | Startnummers verwijderen | Ð           | (niet ingevuld) | Senioren 24 - 39 👌 | (leeg)            | goedgekeurd voldaar | •    |
| 1   | Importeer deelnemers     | Ð           | (niet ingevuld) | Senioren 24 - 39 👌 | (leeg)            | goedgekeurd voldaar | n    |
| 5   | Importeer uitnodigingen  | ED.         | (niet ingevuld) | Senioren 24 - 39 & | (leeg)            | agedaekeurd voldaa  |      |
|     | Exporteer deelnemers     | -           | ()              |                    | (                 |                     |      |
|     | Exporteer startlijst     | Ð           | Atletenlicentie | Masters Q          | (leeg)            | goedgekeurd voldaar | •    |
| B.  | Print startlijst         | Ð           | Atletenlicentie | Masters 👌          | (leeg)            | goedgekeurd voldaa  | n    |
| Θ   | Verstuur bericht         | D           | Atletenlicentie | Senioren 24 - 39 👌 | (leeg)            | goedgekeurd voldaa  |      |

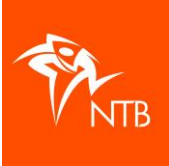

6. In het veld 'Bericht' schrijf je de tekst van het bericht wat je wilt versturen.

| Bericht                           | ×        | Bericht                                                                                                    | × |
|-----------------------------------|----------|----------------------------------------------------------------------------------------------------|---|
| Bericht*                          |          | Bericht*                                                                                                    |   |
| Verstuur deelnemer(s) een bericht |          | Je staat ingeschreven voor de achtste triathion en komend<br>weekend is het eindelijk zover! We hopen dat je er klaar voor<br>bent.                                             | Î |
|                                   | - 1      | Alle informatie die je nodig hebt kun je op onze website<br>vinden: https://www.triathlonbond.nl/meedoen/<br>Lees dit goed door zodat je goed voorbereid aan de start<br>staat. |   |
|                                   | 4        | Tot zaterdag!                                                                                                    | • |
| _                                 |          |                                                                                                    |   |
| ANNULEREN                         | ERSTUREN | ANNULEREN VERSTUREN                                                                                                    |   |
|                                   | -        |                                                                                                    |   |

- De mail begint altijd met 'Hallo!' dus een aanhef is niet nodig.
- De mail wordt altijd ondertekend met 'Sportieve groet' en dan de naam van de organisatie, dus je hoeft de mail niet te ondertekenen.
- Je kunt geen bijlage meesturen.
- Je kunt wel een link of e-mailadres in de mail zetten. Zo'n link of e-mailadres werkt wel.
- 7. Als je klaar bent klik je op de oranje knop VERSTUREN.
- 8. De deelnemers ontvangen dan een mail met de afzender **MijnTriathlonNL** en met het Onderwerp "**Je hebt een bericht ontvangen van [naam van de organisatie]**'

| Van        |       | Onderwerp                                         | Ontvar |
|------------|-------|---------------------------------------------------|--------|
| MijnTriath | IonNL | Je hebt een bericht ontvangen van NTB (Evenemente | 16-4-2 |

En de mail ziet er dan zo uit:

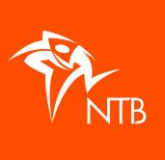

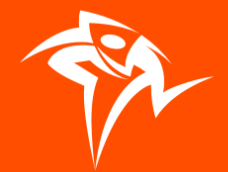

mijntriathlonNL

## Hallo!

Je staat ingeschreven voor de achtste triathlon en komend weekend is het eindelijk zover! We hopen dat je er klaar voor bent.

Alle informatie die je nodig hebt kun je op onze website vinden: https://www.triathlonbond.nl/meedoen/ Lees dit goed door zodat je goed voorbereid aan de start staat.

Heb je nog vragen? Mail dan naar info@triathlonbond.nl

Tot zaterdag!

Sportieve groet, NTB (Evenementen)